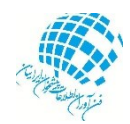

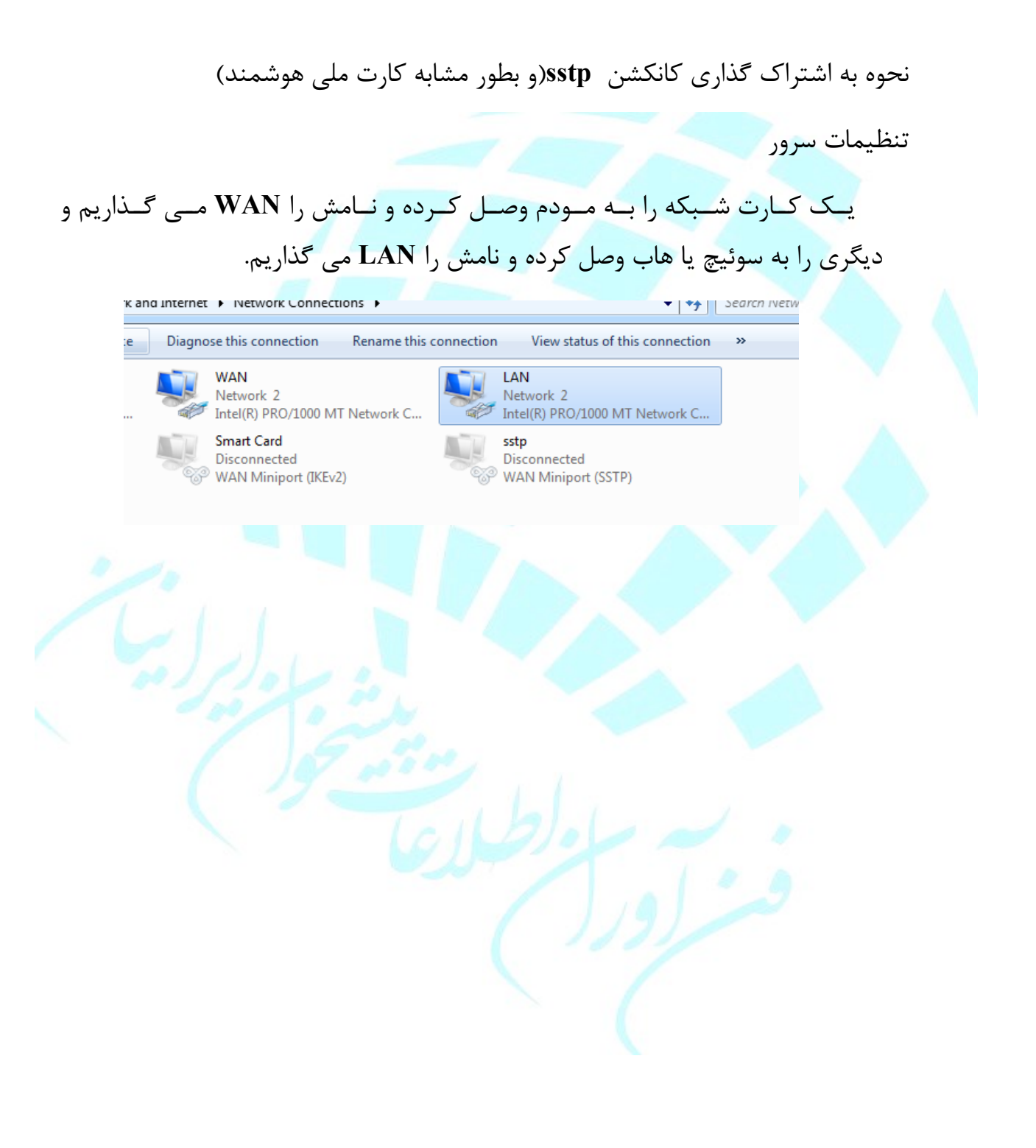

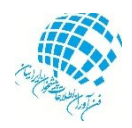

بعد از نصب کانکشن مورد نظر ،بر روی کانکشن کلیک راست کرده و گزینه properties را انتخاب می کنیم . سپس بروی sharing- tab کلیک کرده و مطابق شکل ، گزینه مورد نظر را انتخاب می کنیم.

سپس گزینه ok را انتخاب می کنیم و مطابق شکل زیر عمل می کنید.و در انتها کلید ok را می زنیم.

| General Internet Logon Options Sharing                                                                                                    | 1000 MT         | • 4                        |
|----------------------------------------------------------------------------------------------------|-----------------|----------------------------|
| Internet Connection Sharing<br>Allow other network users to connect through this<br>computer's Internet connection                                                                                                    | i<br>rt (IKEv2) | 2<br>.0/1000 MT Network C. |
| Home networking connection:<br>Select a private network connection Select a private network connection WAN LAN Allow other network users to control or disable the shared Internet connection Using ICS (Internet Connection Sharing) Settings |                 | ted<br>port (SSTP)         |
|                                                                                                    |                 |                            |

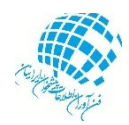

## در انتها با پیغام زیر مواجه می شوید و گزینه ok انتخاب می کنید.یک پرسش مبنی بر اینکه به کارت شبکه LAN عدد ۱۹۲٬۱۶۸٬۱۳۷٬۱۰ را می

| ; network | k device                                                                                                    | Diagnose this connec              | tion Re                 | ename this connection                                                                                                    | View status of this connection                                                                                                    | »>       |
|-----------|----------------------------------------------------------------------------------------------------|-----------------------------------|-------------------------|----------------------------------------------------------------------------------------------------|----------------------------------------------------------------------------------------------------|----------|
| c Connec  | ction<br>I Area                                                                                               | WAN<br>Network 2<br>Intel(R) PRO/ | 1000 MT Net             | etwork C                                                                                                    | LAN<br>Unidentified network<br>Intel(R) PRO/1000 MT Network C                                                                                                    |          |
| Ev2)      | LAN Statu<br>General<br>Connection<br>IPv4 Co<br>Media S<br>Duratio<br>Speed:<br>Deta<br>Activity —<br>Bytes: | n                                 | No I<br>No I<br>Diagnos | S2         Network Connection I         Property         Connection-specific         Description         Physical Address         DHCP Enabled         IPv4 Address         IPv4 Subnet Mask         IPv4 Default Gatewa         IPv4 WINS Server         NetBIOS over Tcpip         Link-local IPv6 Addres         IPv6 Default Gatewa         IPv6 DNS Servers | Details Details: Value Value DN Intel(R) PRO/1000 MT Network 00-0C-29-9D-84-1B No 192.168.137.1 255.255.255.0 ay En Yes ress fe80::308c:8120:455c:1af3%17 ay fec0:0:0:ffff::1%1 fec0:0:0:ffff::3%1 | Connecti |
|           |                                                                                                    |                                   | -                       |                                                                                                    |                                                                                                    |          |

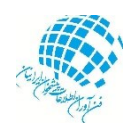

دهد ، دیده می شود. وقتی بروی تنظیمات کارت شبکه LAN می رویم، شکل زیر را باید ببینید.

نحوه تنظیمات پوز و کلاینتها: کافی است ، کلاینتها و پوز را به سوئیچ متصل به LAN مربوطه وصل کنیم و ip ها را بصورت obtain قرار دهید.

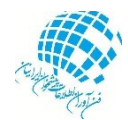

| Alternate Configuration                                                                        |                                        |                           |                        | 1 |  |
|------------------------------------------------------------------------------------------------|----------------------------------------|---------------------------|------------------------|---|--|
| can get IP settings assigned a<br>capability. Otherwise, you ne<br>he appropriate IP settings. | automatically if y<br>ed to ask your n | our network<br>etwork adm | supports<br>inistrator |   |  |
| ) Obtain an IP address autom                                                                   | atically                               |                           |                        |   |  |
| ) Use the following IP address                                                                 |                                        |                           |                        |   |  |
| P address:                                                                                     | 1.0                                    |                           |                        |   |  |
| iubnet mask:                                                                                   |                                        |                           |                        |   |  |
| efault gateway:                                                                                |                                        | 1. A.                     |                        |   |  |
| ) Obtain DNS server address a                                                                  | automatically                          |                           |                        |   |  |
| ) Use the following DNS serve                                                                  | r addresses:                           |                           |                        |   |  |
| referred DNS server:                                                                           | 1.00                                   |                           |                        |   |  |
| lternate DNS server:                                                                           |                                        |                           |                        |   |  |
| Validate settings upon exit                                                                    |                                        | Ad                        | vanced                 |   |  |
|                                                                                                |                                        |                           |                        |   |  |

کلاینتها باید ip در رنج ۱۹۲٬۱۶۸٬۱۳۷٬۰ بگیرند و ping 192.168.137.1 را

داشته باشند.

شمای شبکه ای

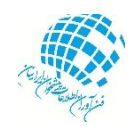

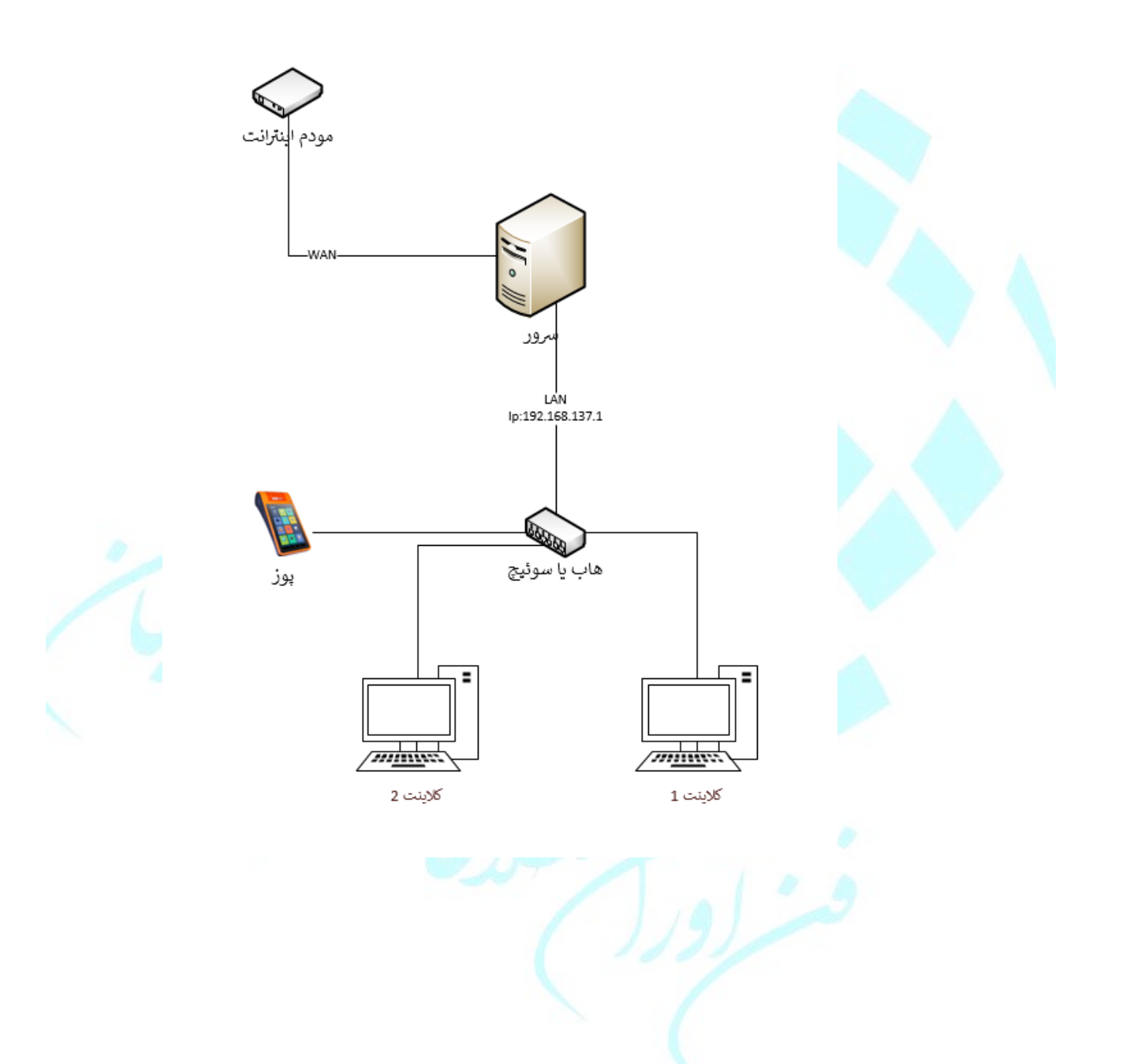